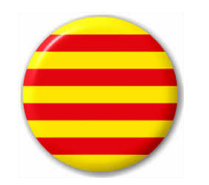

## Video-gràfic : <u>Alta de token</u> d'aplicació per registre de presència

Mes avall podeu descarregar aquestes instruccions en format "pdf" per consultar-les o imprimir

efizum

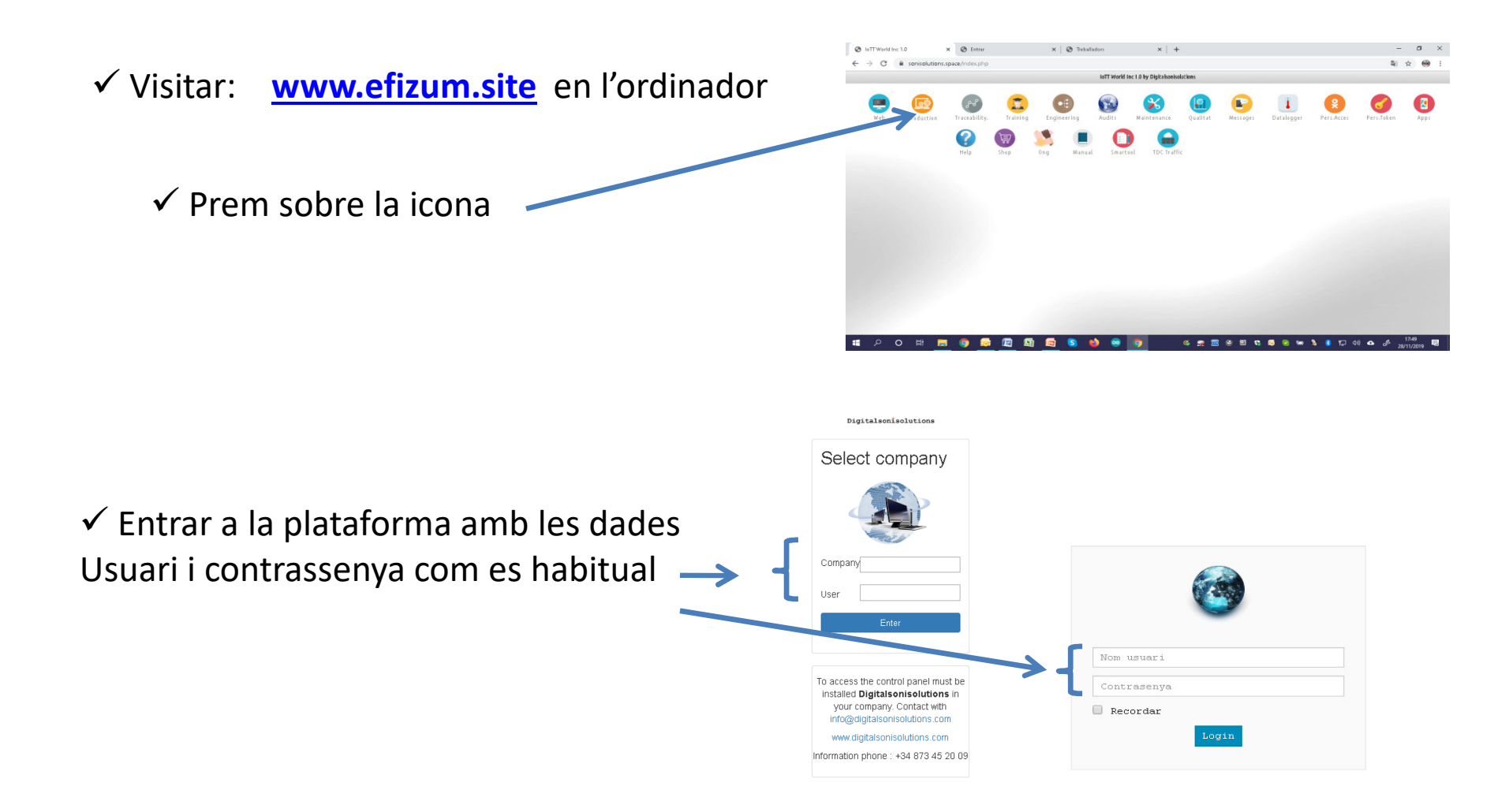

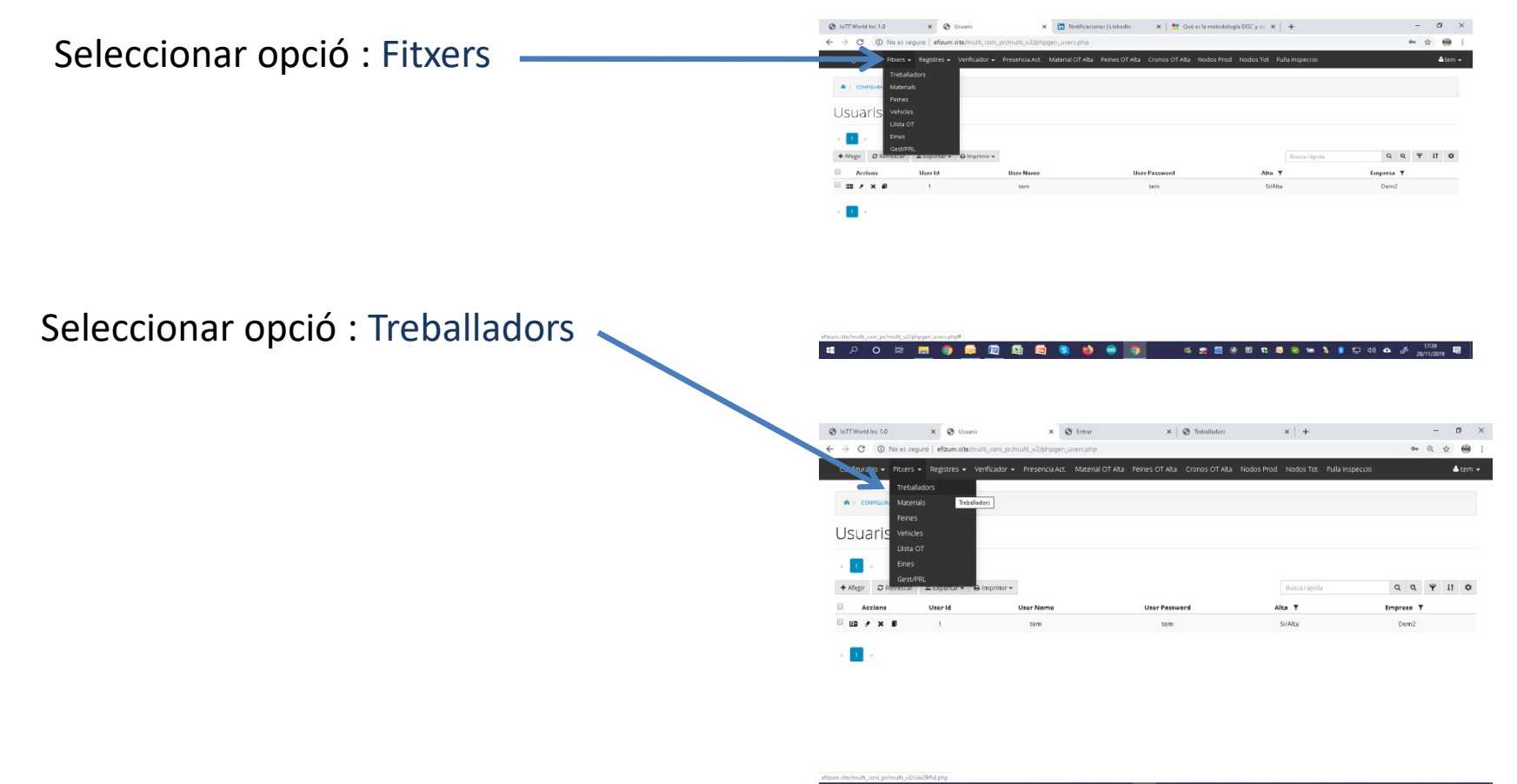

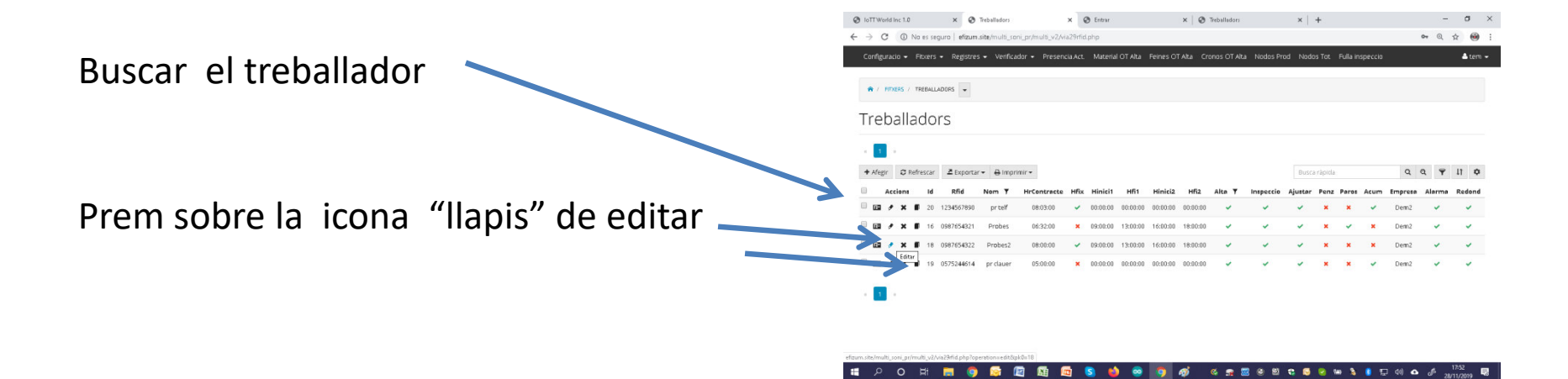

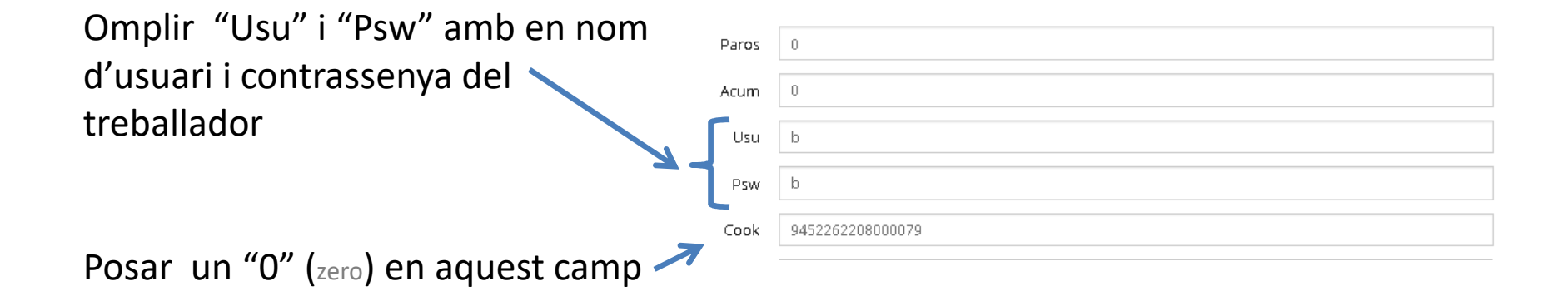

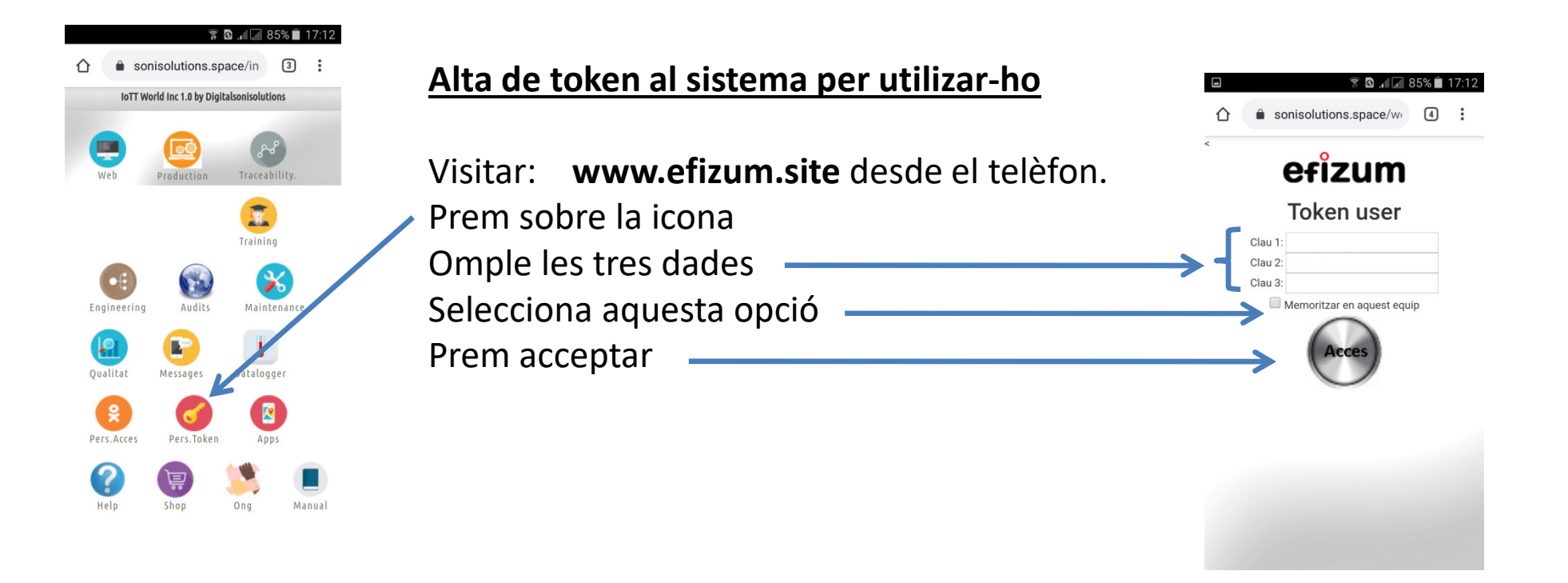

## Fer l'accés directe en la pantalla

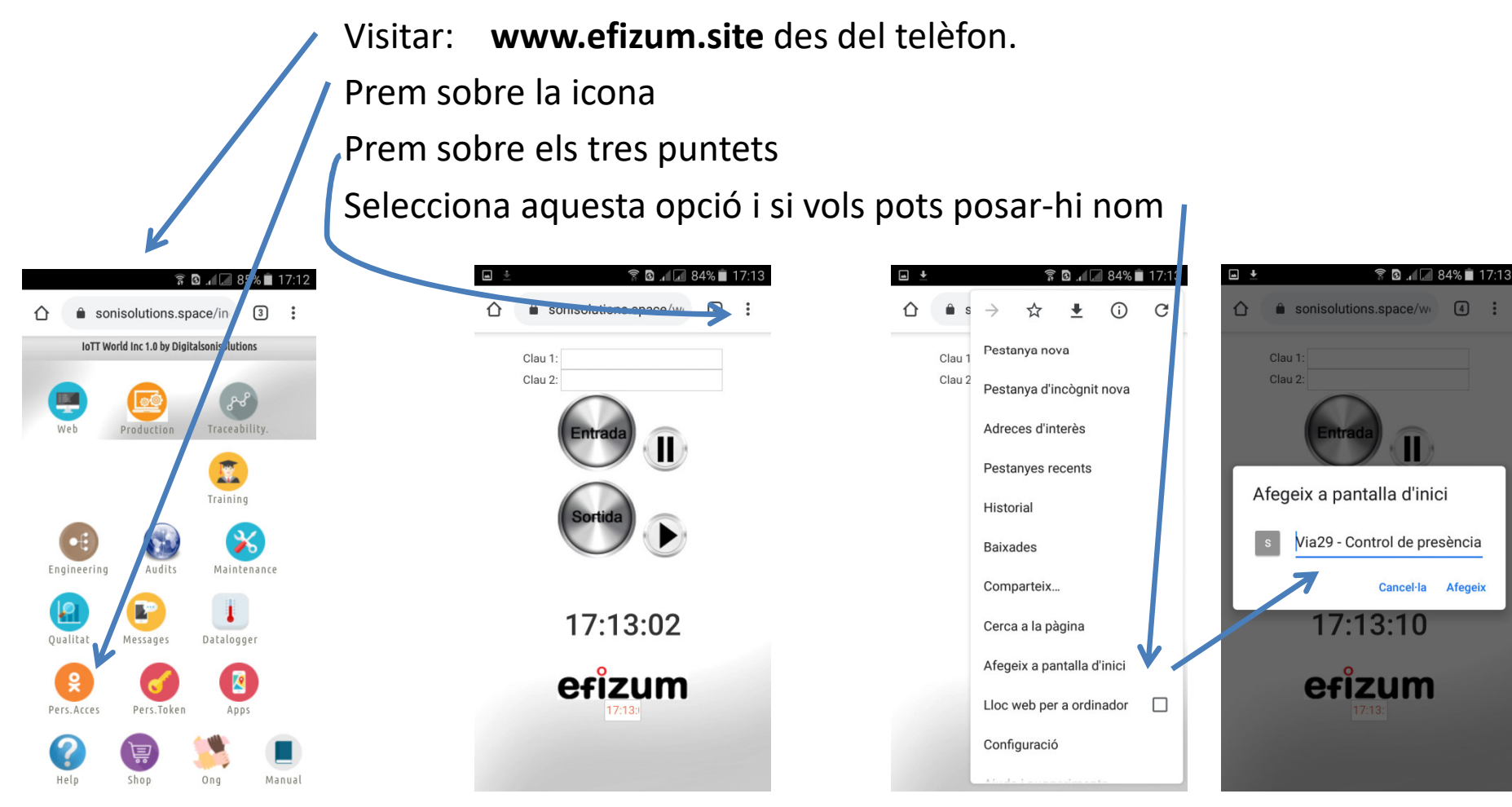

Cancel·la

Afegeix

Ja es pot accedir a fer registres de pressència.

Mes avall podeu descarregar aquestes instruccions en format "pdf" per consultar-les o imprimir .

> www.efizum.site sat@efizum.site Tel. 873 45 20 09

> > efizum